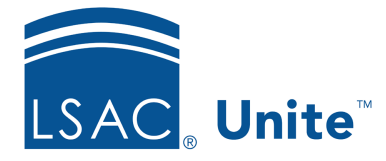

Unite Education Program v6.2 Job Aid: 5370

# Add a Generic Application Fee Waiver to Unite

In Unite, you can add up to 1,000 generic application fee waivers at a time. For each generic fee waiver that you add, Unite generates a unique code that can be given to an individual at a recruiting event or during the admission process to encourage prospects to submit their applications online.

### To add general application fee waivers to Unite

- 1. Open a browser and log on to Unite.
- 2. On the main menu, click UTILITIES.
- 3. Click the **Waivers/Coupons** tab.
- 4. Verify you are on the *Application Fee Waivers* grid.
- 5. Click + Add
- 6. In the **Notes/Comments** text box, enter a description for the group of generic application fee waivers you want to add.
- 7. In the **Expiration Date** text box, confirm the expiration date or select a different date.

#### Note

By default, application fee waivers expire one year from the date that fee waiver codes are generated.

8. In the **Number of Fee Waivers** text box, enter or select the number of generic fee waivers you want to add.

### Note

You can add between 1 and 1,000 fee waivers at a time.

9. Click Submit

## Note

If you plan to distribute generic application fee waivers at a recruiting event or other function, you may want to export a list of the fee waiver codes to a .PDF or an .XLSX file.